## Jak vyexportovat podpisový certifikát z počítače

- 1) Spusťte Internet Explorer
- 2) Otevřete Možnosti Internetu (ozubené kolo vpravo nahoře)

| Možnosti Interneti                                                                                    | u                                                                           | _                        | _                    | -                    | -        |          | ?              | ×    |
|----------------------------------------------------------------------------------------------------|-----------------------------------------------------------------------------|--------------------------|----------------------|----------------------|----------|----------|----------------|------|
|                                                                                                    |                                                                             |                          |                      |                      | _        |          |                |      |
| Připojení                                                                                             |                                                                             | Programy                 |                      |                      | Upř      | Upresnit |                |      |
| Obeche                                                                                                | Zab                                                                         | Zabezpečení Osobní údaje |                      |                      |          |          | Obs            | ah   |
| Domovská strán                                                                                        | ka —                                                                        |                          | 1.21                 | والمركب المراجع والم |          |          |                | _    |
| Chcete-li vytvorit založky domovských stranek, zadejte<br>jednotlivé adresy vždy na samostatný řádek. |                                                                             |                          |                      |                      |          |          |                |      |
|                                                                                                    |                                                                             |                          |                      |                      |          |          |                | *    |
|                                                                                                    |                                                                             |                          |                      |                      |          |          |                | Ŧ    |
| Po                                                                                                    | Použít <u>a</u> ktuální Použít <u>v</u> ýchozí <u>P</u> oužít novou záložku |                          |                      |                      |          |          |                |      |
| Po spuštění –                                                                                         |                                                                             |                          |                      |                      |          |          |                | -    |
| Začít záložkami z poslední relace                                                                     |                                                                             |                          |                      |                      |          |          |                |      |
| Začít <u>d</u> omovskou stránkou                                                                      |                                                                             |                          |                      |                      |          |          |                |      |
| Záložky —                                                                                             | Záložky                                                                     |                          |                      |                      |          |          |                |      |
| Změnit zobrazení webových stránek na záložkách. Záložky                                               |                                                                             |                          |                      |                      |          |          |                |      |
| Historie procházení                                                                                   |                                                                             |                          |                      |                      |          |          |                |      |
| Odstranit doò<br>a informace z                                                                        | ásné sou<br>webový                                                          | ubory, ł<br>ch form      | historii,<br>nulářů. | soubory co           | okie, uk | ožená h  | nesla          |      |
| Odstranit                                                                                             | historii p                                                                  | rocháze                  | ení při u            | ukončení             |          |          |                |      |
|                                                                                                    |                                                                             |                          |                      | Odstranit            | t ] [    | Nast     | avení          |      |
| Vzhled —                                                                                              |                                                                             |                          |                      |                      |          |          |                | -    |
| Barvy                                                                                                 |                                                                             | <u>J</u> azyky           | y )                  | P <u>í</u> sma       |          | Usna     | adn <u>ě</u> n | í    |
|                                                                                                    |                                                                             |                          |                      |                      |          |          |                |      |
|                                                                                                    |                                                                             |                          | Oł                   |                      | Storno   |          | Po             | užít |

3) Zvolte záložku Obsah a vyberte položku Certifikáty

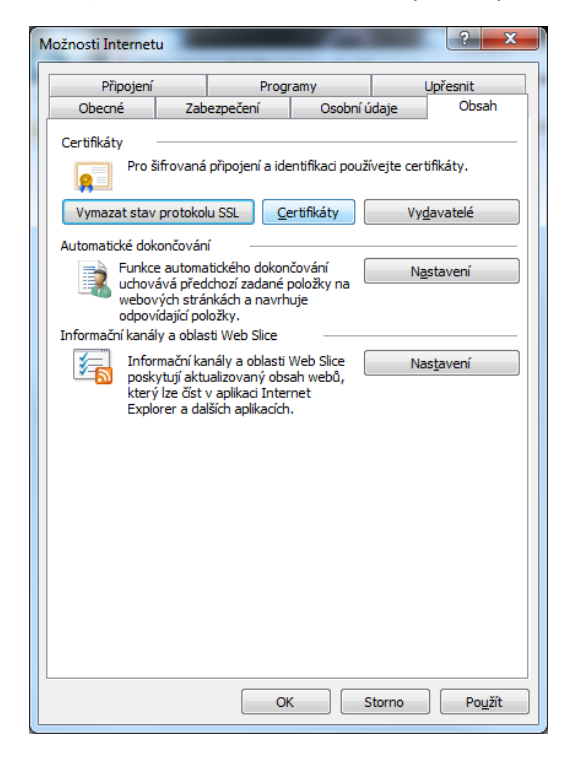

4) Zvolte aktuální platný (neukončený) podpisový certifikát a stiskněte Exportovat.

| .a <u>m</u> ysien           | ý účel:                                   | <vše< th=""><th>2&gt;</th><th></th><th></th><th></th><th></th></vše<> | 2>                                                                                                    |                                                     |                                  |                                                     |      |
|-----------------------------|-------------------------------------------|-----------------------------------------------------------------------|----------------------------------------------------------------------------------------------------|-----------------------------------------------------|----------------------------------|-----------------------------------------------------|------|
| Osobní                      | Ostatní uživ                              | /atelé                                                                | Zprostředkující certifikační                                                                                                   | autority                                            | Dův                              | ěryhodné kořenové ce                                | 4    |
| Vysta                       | aveno pro                                 |                                                                       | Vystavitel                                                                                                    | Datum                                               | uk                               | Popisný název                                       |      |
|                             |                                           | 2222                                                                  | I.CA Qualified 2 CA/R<br>I.CA - Qualified Certifi<br>I.CA Qualified 2 CA/R<br>I.CA - Qualified Certifi<br>Informacni system za | 13.9.20<br>5.11.20<br>26.9.20<br>14.10.2<br>17.2.20 | 018<br>015<br>017<br>2016<br>018 | <Žádný><br><Žádný><br><Žádný><br><Žádný><br><Žádný> |      |
| Importo<br>Zamýšk<br>Zabezp | vat Exp<br>ené účely cer<br>ečení e-mailu | ortoval<br>tifikátu                                                   | Odgbrat                                                                                                    |                                                     |                                  | Upřes                                               | snit |

5) Stiskněte tlačítko Další

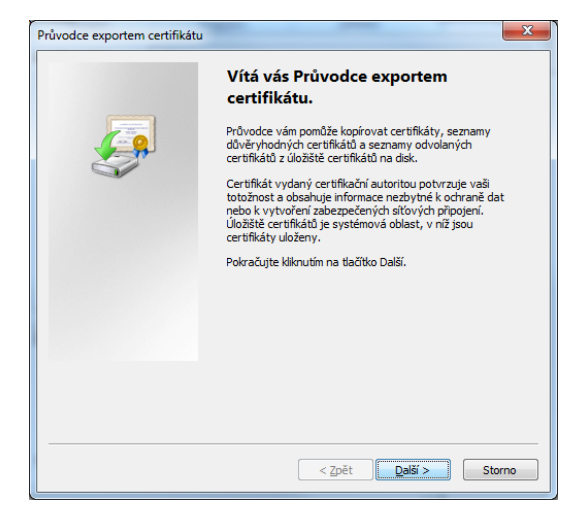

6) Zvolte volbu Ano, exportovat privátní klíč a stiskněte tlačítko Další. (Volba Exportovat privátní klíč se zobrazí pouze v případě, že je privátní klíč označen jako exportovatelný a že k němu máte přístup. Viz část "V případě potíží" v tomto návodu).

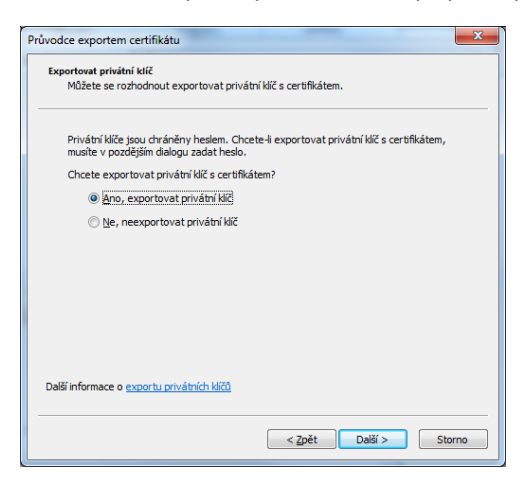

7) Zvolte formát PKCS č. 12 (PFX), zaškrtněte políčka dle obrázku a stiskněte tlačítko Další. !Pokud použijete jiný formát, certifikát nebude možné nahrát do mobilní aplikace!

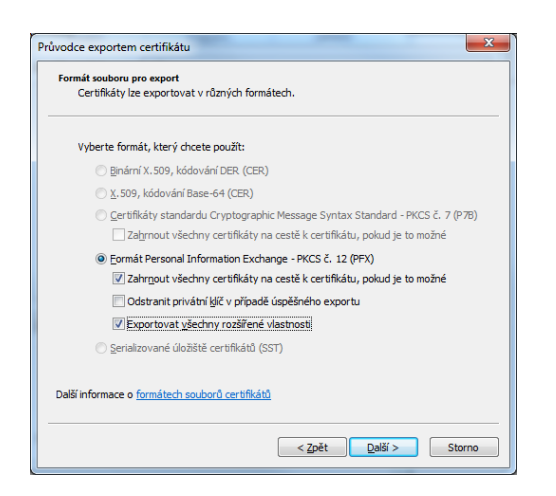

8) Zadejte heslo ke klíči a stiskněte tlačítko Další

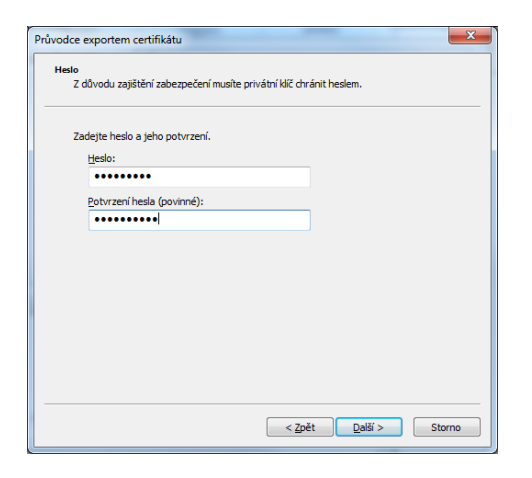

9) Zvolte libovolný název souboru, do kterého uložíte certifikát

|               |                 |             |                |            | _ |
|---------------|-----------------|-------------|----------------|------------|---|
| Zadejte název | souboru, do něj | ž chcete da | ta exportovat. |            |   |
|               |                 |             |                |            |   |
| Název souboru |                 |             |                |            |   |
|               |                 |             |                | Procházet. |   |
|               |                 |             |                |            |   |
|               |                 |             |                |            |   |
|               |                 |             |                |            |   |
|               |                 |             |                |            |   |
|               |                 |             |                |            |   |
|               |                 |             |                |            |   |
|               |                 |             |                |            |   |
|               |                 |             |                |            |   |
|               |                 |             |                |            |   |
|               |                 |             |                |            |   |
|               |                 |             |                |            |   |
|               |                 |             |                |            |   |

## 10) Uložte soubor do počítače

| 🦉 Uložit jako                                                                                                  |                                                    | ×                                   |
|----------------------------------------------------------------------------------------------------|----------------------------------------------------|-------------------------------------|
| 😋 🖉 🔹 Knihovny 🕨 Dokumenty 🕨 e                                                                                 | Recept 🔸 Testování mobilních aplikací 🔸            | 👻 🍫 Prohledat: Testování mobilníc 🔎 |
| Uspořádat 👻 Nová složka                                                                                        |                                                    | III 🕶 🔞                             |
| 🛠 Oblibené položky<br>Sa Naposledy navštívené                                                                  | Knihovna Dokumenty<br>Testování mobilních aplikací | Uspořádat podle: Složka 🔻           |
| CneDrive - Státní ústav pro kontrolu lé                                                                        | Název položky                                      | Datum zr                            |
| E Piocha<br>Stažené soubory ≣                                                                                  | 🕌 Printscreeny 💮 podpisový-erecept                 | 2.1.2018<br>2.1.2018                |
| Can Knihovny                                                                                                   | testSUKL908777A                                    | 23.6.2017                           |
| Dokumenty Hudba Obrázky Videa                                                                                  |                                                    |                                     |
| <ul> <li>Počítač</li> <li>Mistní disk (C:)</li> <li>My Passport (E:)</li> <li>Vyměnitelný disk (F:)</li> </ul> | <m< th=""><th>,</th></m<>                          | ,                                   |
| Název souboru: podpisový-erecept1                                                                              |                                                    |                                     |
| Uloži <u>t</u> jako typ: Formát Personal Informatio                                                            | n Exchange (*.pfx)                                 | •                                   |
| 🔿 Skrýt složky                                                                                                 |                                                    | Uložit Storno                       |

11) Ještě jednou potvrďte, že exportujete privátní klíč

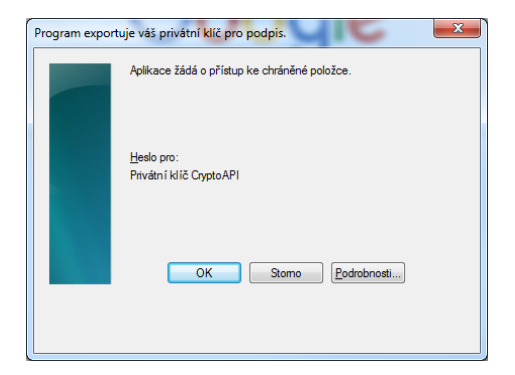

12) Export je dokončen

| Průvodce exportem certifik |
|----------------------------|
| Export proběhl úspěšně.    |
| ОК                         |

## V případě potíží s exportem certifikátu

- a) Originální soubor XXX.CER, který jste obdrželi od certifikační autority, nejprve naimportujte do počítače s využitím účtu, který má administrátorská práva. Pokud nemáte administrátorská práva, kontaktujte správce IT.
- b) V účtu s administrátorskými právy naimportujte také soukromý certifikát XXXX.PFX.
- c) Poté znovu exportujte certifikát včetně soukromého klíče dle návodu